# ขั้นตอนการใช้งาน **PBRU Smart**

- งานวิเคราะห์และพัฒนาระบบดิจิทัล
  - ศูนย์เทคโนโลยีดิจิทัล
  - มหาวิทยาลัยราชภัฏเพชรบุนี

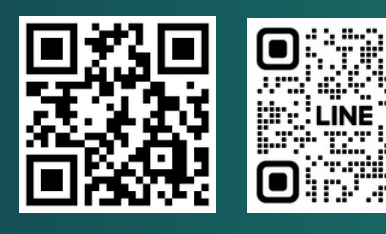

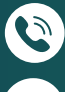

032 - 708601 ต่อ 1706

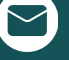

info@pbru.ac.th

<u>https://ict.pbru.ac.th/</u>

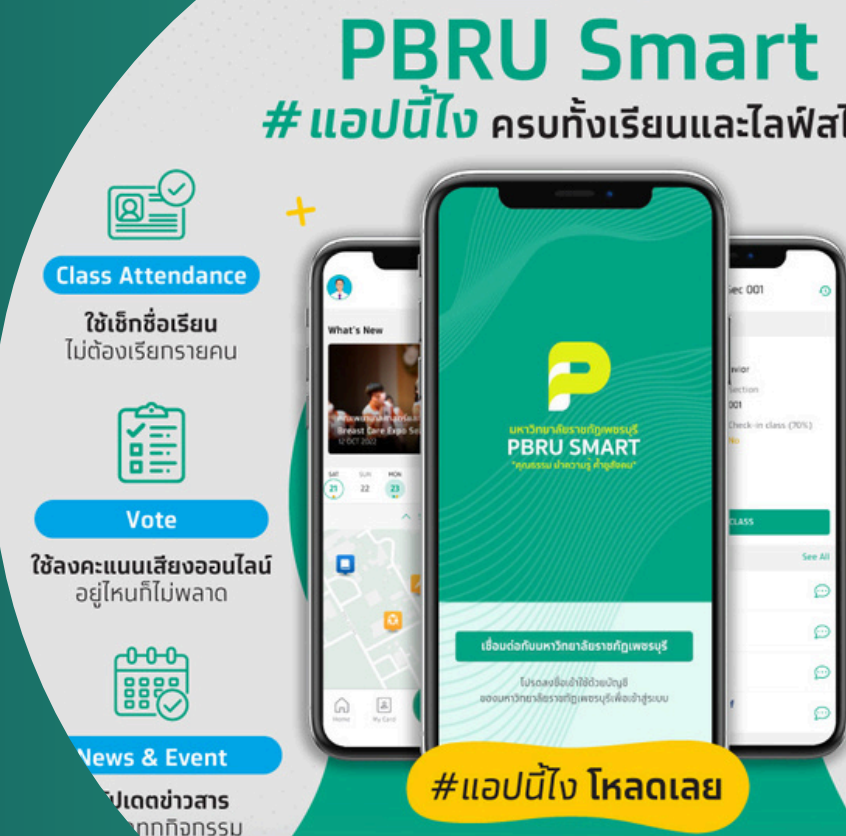

(อีก) กรุงไทย

## สารบัญ

| 1. | Download app PBRU Smart บนระบบ Android และ IOS                                      | 1 |
|----|-------------------------------------------------------------------------------------|---|
| 2. | เข้า App PBRU Smart                                                                 | 2 |
| 3. | หลังจากเข้า App PBRU Smart แล้ว จะมี 5 ขั้นตอน ก่อนเข้าถึงหน้าหลัก มีวิธีการ ดังนี้ | 3 |
|    | 3.1. กรอก User และ Password ที่ใช้ Login ระบบ Reg, Internet, ระบบประเมิน            | 3 |
|    | 3.2. ยอมรับการใช้ App                                                               | 4 |
|    | 3.3. กรอกเบอร์โทรศัพท์ของตนเอง                                                      | 5 |
|    | 3.4. ตั้งรหัส PIN 6 หลัก                                                            | 6 |
|    | 3.5. สามารถเข้าหน้าหลักได้สำเร็จ                                                    | 7 |

## วิธีการเข้าใช้ App PBRU Smart

1. Download app PBRU Smart บนระบบ Android และ IOS

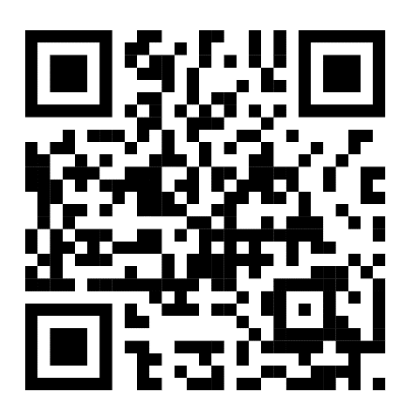

Android

รูป 1 Scan เฉพาะ Android

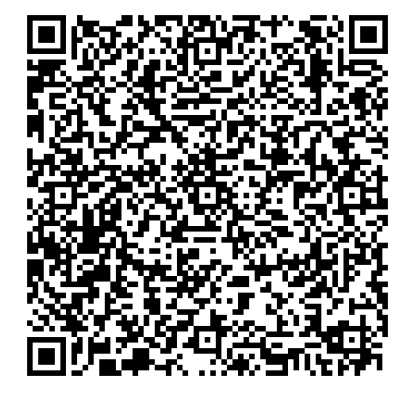

IOS

รูป 2 Scan เฉพาะ IOS

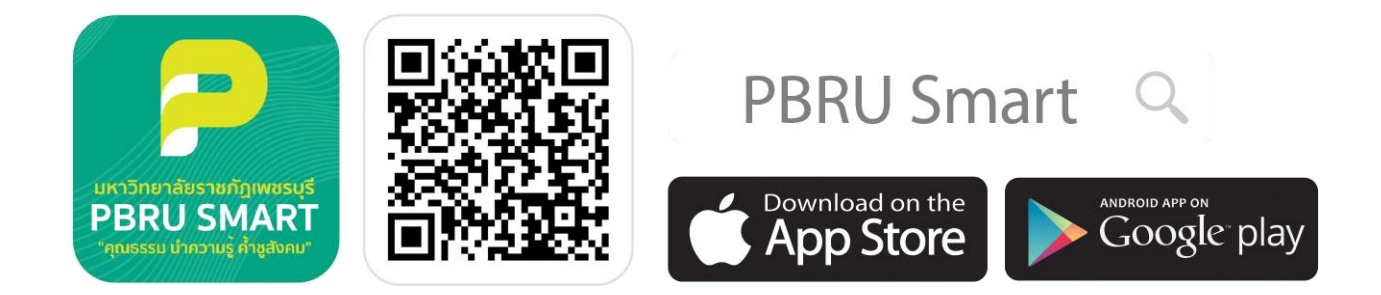

รูป 3 Scan Android / IOS ก็ได้

## 2. เข้า App PBRU Smart

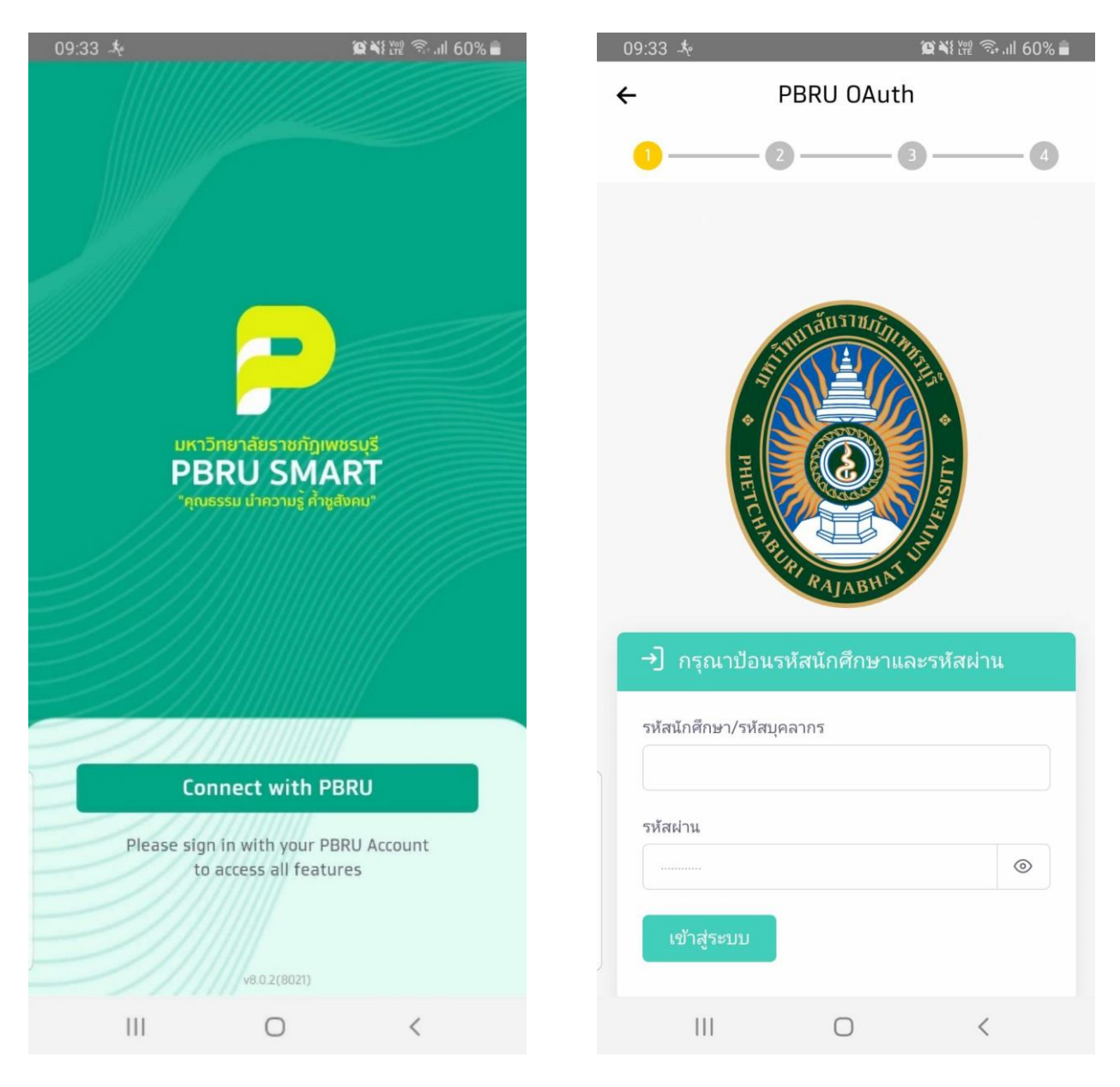

รูป 4 เชื่อมต่อ App

รูป 5 หน้ากรอก User, Password

หลังจากเข้า App PBRU Smart แล้ว จะมี 5 ขั้นตอน ก่อนเข้าถึงหน้าหลัก มีวิธีการ ดังนี้
 3.1. กรอก User และ Password ที่ใช้ Login ระบบ Reg, Internet, ระบบประเมิน

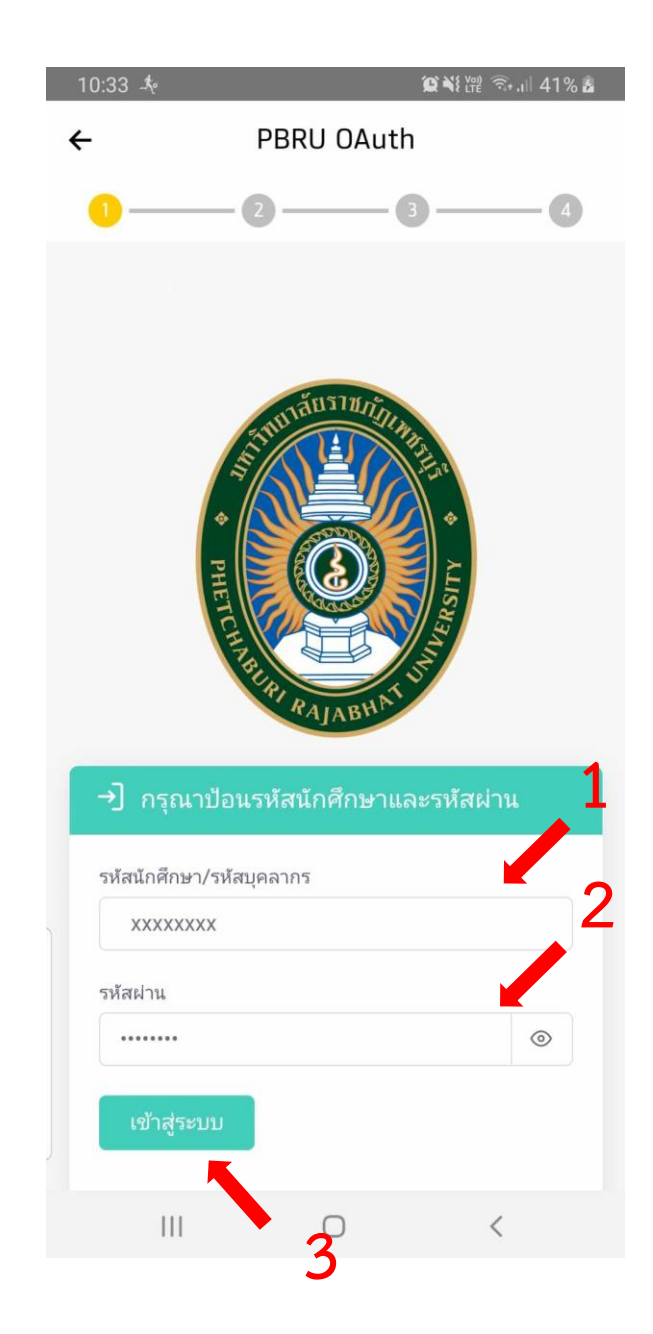

รูป 6 กรอก User และ Password

## 3.2. ยอมรับการใช้ App

09:40 🔗 🕱 🥀

黛 👯 🎕 🗟 📖 57% 💼

#### **Term and Condition**

#### Terms and Conditions for the Use of Phetchaburi Rajabhat University Application

Welcome to Phetchaburi Rajabhat University. These terms and conditions are essential and legally binding upon the rights of the Applicant. The Applicant must read the terms and conditions for the use of Phetchaburi Rajabhat University Application carefully before using Phetchaburi Rajabhat University Application. By using Phetchaburi Rajabhat University Application, it shall be deemed that the Applicant has accepted these terms and conditions for the use of Phetchaburi Rajabhat University Application. If the Applicant does not accept these terms and conditions, the Applicant is unable to use the Application.

The Bank reserves the right to amend or remove any parts of the terms and conditions for the use of Phetchaburi Rajabhat University Application at any time. The Bank shall notify the Applicant of

| I have read and agree to the Terms and Conditions. |   |        |  |  |
|----------------------------------------------------|---|--------|--|--|
| Reject                                             |   | Accept |  |  |
| Ш                                                  | 0 | <      |  |  |

รูป 7 หน้ารายละเอียดข้อตกลง

#### 09:40 🤸

4

黛刹經 🧟 📶 57% 🛢

#### **Term and Condition**

#### Terms and Conditions for the Use of Phetchaburi Rajabhat University Application

Welcome to Phetchaburi Rajabhat University. These terms and conditions are essential and legally binding upon the rights of the Applicant. The Applicant must read the terms and conditions for the use of Phetchaburi Rajabhat University Application carefully before using Phetchaburi Rajabhat University Application. By using Phetchaburi Rajabhat University Application, it shall be deemed that the Applicant has accepted these terms and conditions for the use of Phetchaburi Rajabhat University Application. If the Applicant does not accept these terms and conditions, the Applicant is unable to use the Application.

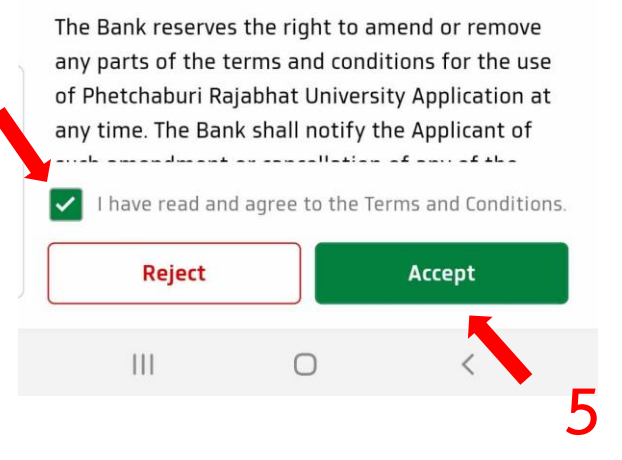

## รูป 8 ติ๊กอ่านและยอมรับข้อตกลง และกด ยอมรับ

## 3.3. กรอกเบอร์โทรศัพท์ของตนเอง

## \*สามารถแก้ไข้ภายหลังได้

| 09:41 🎄 😰 🥸 🕅 57% 🛢                                                                                  |
|----------------------------------------------------------------------------------------------------|
| ← Account Setting                                                                                    |
| ⊘ — (2 — (3 — (4 )                                                                                   |
| PBRU Account                                                                                         |
| Name                                                                                                 |
| Account<br>@mail.pbru.ac.th                                                                          |
| User Type Teacher ID                                                                                 |
| Mobile Number *                                                                                      |
|                                                                                                    |
| PBRU recommends that you use a mobile number That has already been registered for promptpay services |
| Fingerprint/Face ID<br>Biometric authentication with fingerprint and<br>face ID                      |
|                                                                                                    |
| . 7                                                                                                  |
|                                                                                                    |
| Next                                                                                                 |
| III O <                                                                                              |

รูป 9 กรอกเบอร์โทรศัพท์

## 3.4. ตั้งรหัส PIN 6 หลัก

### \*ห้ามลืม เป็นรหัสในการเข้า App ครั้งต่อไป

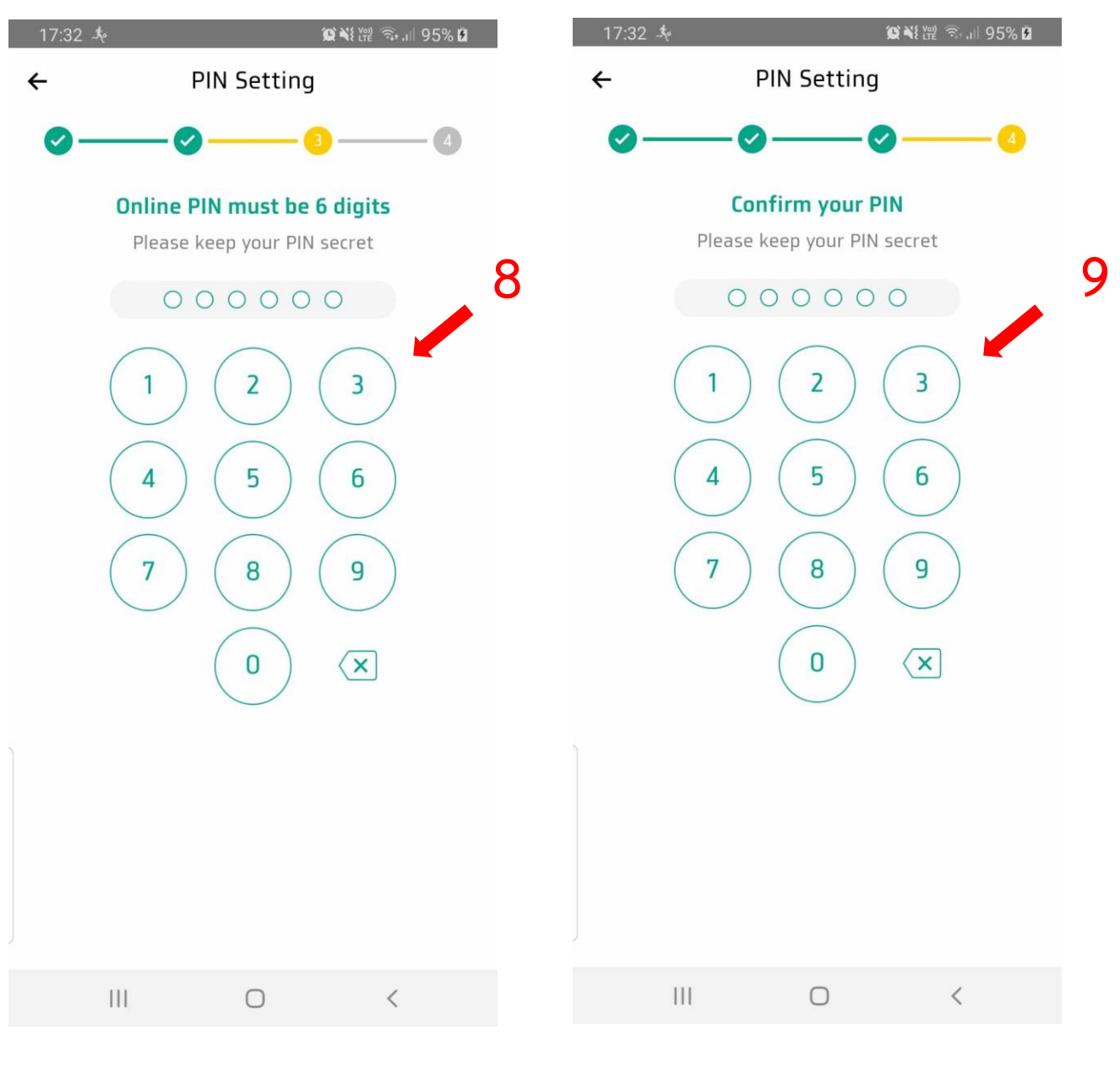

รูป 10 ตั้งรหัส

รูป 11 ยืนยันรหัส

## 3.5. สามารถเข้าหน้าหลักได้สำเร็จ

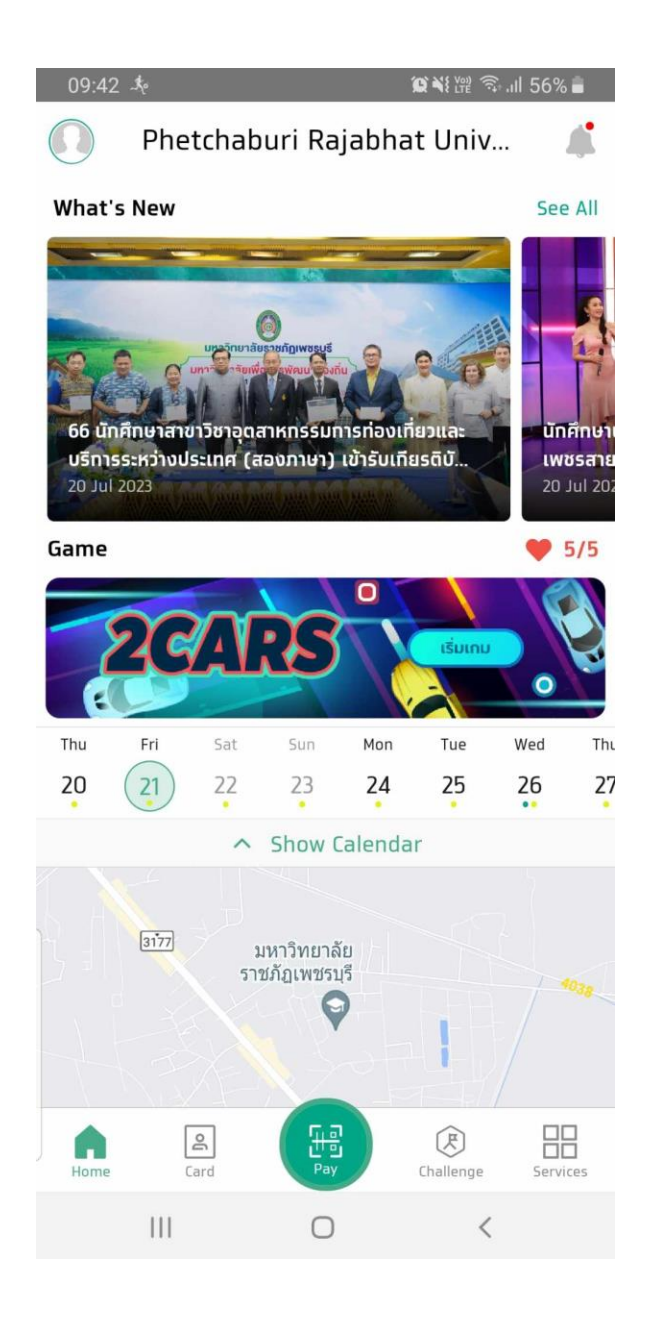

รูป 12 หน้าหลัก